# brother

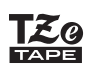

## PT-P710BT

#### Příručka uživatele (Čeština)

Před použitím tiskárny štítků si prosím přečtěte tuto příručku včetně všech bezpečnostních pokynů. Po přečtení příručku uschovejte na bezpečném místě.

Nejčastější dotazy a pokyny pro odstraňování potíží, stažení programů a příruček pro tiskárnu štítků najdete na webu <u>support.brother.com</u>

### Spotřební materiál

| Kazeta Brother s páskou TZe<br>Kompatibilní šířky | 3,5, 6, 9, 12, 18, 24 mm |
|---------------------------------------------------|--------------------------|
| Kazeta s páskou pro čištění tiskové hlavy         | TZe-CL4                  |
| Dobíjecí li-ionový akumulátor                     | PA-BT-005                |

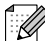

- Společnost Brother si vyhrazuje právo provádět změny ve zde obsažených technických údajích a materiálech bez upozornění a není zodpovědná za žádné škody (včetně následných) způsobené spoléháním se na prezentované materiály, včetně např. typografických a dalších chyb vztahujících se k publikacím.
- Neoprávněné duplikování nebo kopírování obsahu tohoto dokumentu nebo jeho části je zakázáno.
- Upozorňujeme, že nemůžeme převzít žádnou zodpovědnost za případné škody ani ušlý zisk vyplývající z použití štítků vytvořených touto tiskárnou štítků. Nemůžeme přijmout zodpovědnost ani za ztrátu či změnu dat kvůli selhání, opravě nebo výpadku proudu ani za žádné nároky pocházející od třetí strany.

## Obsah

| 1 | Opatření                                                     | 1      |
|---|--------------------------------------------------------------|--------|
|   | Bezpečnostní opatření<br>Obecná preventivní opatření         | 1<br>2 |
| 2 | Nastavení tiskárny štítků                                    | 3      |
|   | Popis částí                                                  | 3      |
|   | Vložení kazety s páskou                                      |        |
|   | Nabíjení akumulátoru                                         | 5      |
|   | Vyjmutí baterie při výměně nebo likvidaci                    |        |
|   | Zapnutí a vypnutí napájení                                   | 7      |
| 3 | Tisk z mobilního zařízení                                    | 8      |
|   | Spárování tiskárny štítků s mobilním zařízením               | 9      |
| 4 | Tisk z počítače                                              | 10     |
|   | Windows                                                      | 11     |
|   | Vytváření štítků pomocí programu P-touch Editor              | 11     |
|   | Konfigurace nastavení pomocí Nástroje pro nastavení tiskárny |        |
|   | Použití změn nastavení na více tiskáren štítků               |        |
|   | Update softwaru                                              |        |
|   | Aktualizate IIIIIwaru                                        |        |
|   | Wac                                                          |        |
|   | Konfigurace nastavení pomocí Printer Setting Tool            |        |
|   | Použití změn nastavení na více tiskáren štítků               | 15     |
|   | Aktualizace firmwaru                                         | 15     |
| 5 | Příloha                                                      | 16     |
|   | Údržba                                                       |        |
|   | Čištění vnějšku tiskárny štítků                              |        |
|   | Čištění tiskové hlavy                                        | 16     |
|   | Cištění odstřihu pásky                                       | 17     |
|   | Odstraňování problémů                                        |        |
|   | Indikace LED                                                 |        |
|   | Oustranovani problemu – indikatory                           |        |
|   | i echnicke udaje o produktu                                  |        |
|   |                                                              |        |

## Opatření

## Bezpečnostní opatření

Dodržujte tyto pokyny, abyste předešli riziku vzniku tepla, kouře, výbuchu, požáru nebo zranění.

A NEBEZPEČÍ V případě nedodržení pokynů a varování hrozí usmrcení nebo závažné zranění.

#### Dobíjecí li-ionový akumulátor

- · Zabraňte kontaktu akumulátoru s jakoukoliv kapalinou.
- Akumulátor nenabíjejte, nepoužívejte ani ho nenechávejte na místech s vysokou teplotou (nad 60 °C).
- K nabíjení používejte přiložený kabel USB.
- Akumulátor používejte výhradně k zamýšlenému účelu.
- · Akumulátor uchovávejte z dosahu zdroje tepla a ohně.
- Nespojujte kladný a záporný vývod kovovými předměty, např. drátem. Akumulátor nenoste ani neskladujte spolu s kovovými předměty.
- Akumulátorem neházejte, nevystavujte ho nárazům ani ho žádným způsobem nepoškozujte.
- · Kontakty akumulátoru není dovoleno pájet.
- · Akumulátor nerozebírejte ani neupravujte.
- Akumulátor nelikvidujte spolu s domácím odpadem.

## **A VAROVÁNÍ** V případě nedodržení pokynů a varování může hrozit usmrcení nebo závažné zranění.

#### Dobíjecí li-ionový akumulátor

- Udržujte akumulátor z dosahu dětí. Pokud dojde ke spolknutí akumulátoru, ihned vyhledejte lékařskou pomoc.
- Pokud zaznamenáte neobvyklé jevy, jako zápach, zahřátí, deformace nebo změna barvy, ihned přestaňte akumulátor používat.
- Jestliže vám do očí vnikne kapalina z baterie, vypláchněte si je čistou vodou a ihned poté vyhledejte lékaře.

#### Tiskárna štítků a kabel USB

- · Chcete-li zabránit případným škodám, používejte přiložený kabel USB.
- Nepoužívejte tento produkt během bouřky.
- · Produkt nepoškozujte.
- Na produkt nepokládejte těžké předměty.
- Kabel neohýbejte silou ani za něj netahejte.
- · Produkt nerozebírejte ani neupravujte.
- Produkt nevystavujte pádům ani nárazům.
- · Zabraňte kontaktu s jakoukoliv kapalinou.
- Pokud během použití nebo skladování zaznamenáte neobvyklé jevy, jako zápach, zahřátí, změna barvy nebo deformace, přestaňte tiskárnu štítků používat, odpojte kabel USB a vyjměte akumulátor.
- Pokud tiskárnu štítků nepoužíváte, uložte ji mimo dosah dětí. Kromě toho musíte dětem zabránit, aby si vkládaly části tiskárny štítků nebo štítky do úst. Pokud dojde ke spolknutí, ihned vyhledejte lékařskou pomoc.

## **LUPOZORNĚNÍ** V případě nedodržení pokynů a varování může hrozit lehké nebo středně těžké zranění.

#### Dobíjecí li-ionový akumulátor

Jestliže se vám na pokožku nebo na šaty dostane kapalina z akumulátoru, ihned místo opláchněte vodou.

#### Tiskárna štítků a kabel USB

- Použijte vyhrazený akumulátor (PA-BT-005).
- Při otvírání a zavírání krytu kazety dbejte, aby nedošlo k uvíznutí prstů.
- Nedotýkejte se tiskové hlavy.
- Nedotýkejte se nože odstřihu a nevkládejte prsty do štěrbiny pro výstup pásky.

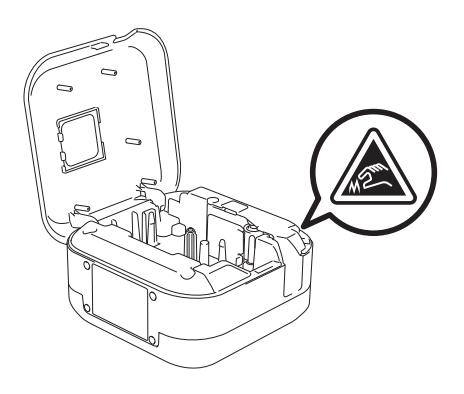

## Obecná preventivní opatření

#### Tiskárna štítků, kazeta s páskou nebo kabel USB

- Produkt nepoužívejte žádným způsobem ani za žádným účelem, které nejsou popsány v této příručce. V opačném případě by mohlo dojít k nehodě nebo poškození.
- Používejte kazety s páskou Brother Eg.
- Nevkládejte žádné cizí předměty do štěrbiny pro výstup pásky, portu USB, přihrádky na akumulátor apod.
- Produkt nenechávejte na místech vystavených extrémně vysokým nebo nízkým teplotám, vysoké vlhkosti nebo prachu, jako je přímé sluneční světlo, déšť, v blízkosti topných těles, jiných horkých zařízení, na palubní desce nebo zadním skle auta.
- Pokud je kazeta prázdná, nepokoušejte se tisknout. Můžete způsobit poškození tiskové hlavy.
- Při tisku nebo posunu materiálu netahejte za pásku. Poškodí to jak pásku, tak tiskárnu štítků.
- · Délka vytištěného štítku se může lišit od délky zobrazeného štítku.
- V závislosti na umístění, materiálu a podmínkách okolního prostředí se štítky mohou odlepit nebo stát neodstranitelnými. Barva štítku se může změnit nebo přenést na další předměty. Než štítek někam umístíte, ověřte si podmínky okolního prostředí a zkontrolujte příslušný materiál.
- Při tisku více kopií štítku tiskárna štítků nezjistí konec kazety s páskou a bude pokračovat v tisku.
- Vytištěné znaky mohou vypadat jinak než na náhledu, protože displej vašeho zařízení nebo počítače může mít vyšší rozlišení než tiskárna štítků.
- Vytištěný drobný text nemusí být tak čitelný, jak se zobrazuje.
- · Bíle a zlatě vytištěné objekty se nemusí vždy vytisknout zřetelně.
- Zadní část některých typů pásek může být naříznutá, aby bylo možné ji snadněji odstranit. Chcete-li odstranit zadní část, stačí podélně přehnout štítek tak, aby text směřoval dovnitř, a objeví se vnitřní okraje zadní části.
   Poté postupně odlepte kusy podkladu.
- Štítky nemusí dobře držet na podkladech, které jsou vlhké, znečištěné nebo nerovné. Od takových povrchů se štítky mohou snadno odlepovat.
- · Pro hrubé a texturované povrchy doporučujeme použít extrémně adhezivní pásku.
- Nezapomeňte si přečíst pokyny dodané se zažehlovací páskou, extrémně adhezivní páskou či jinými speciálními páskami a dodržujte všechna preventivní opatření uvedená v pokynech.

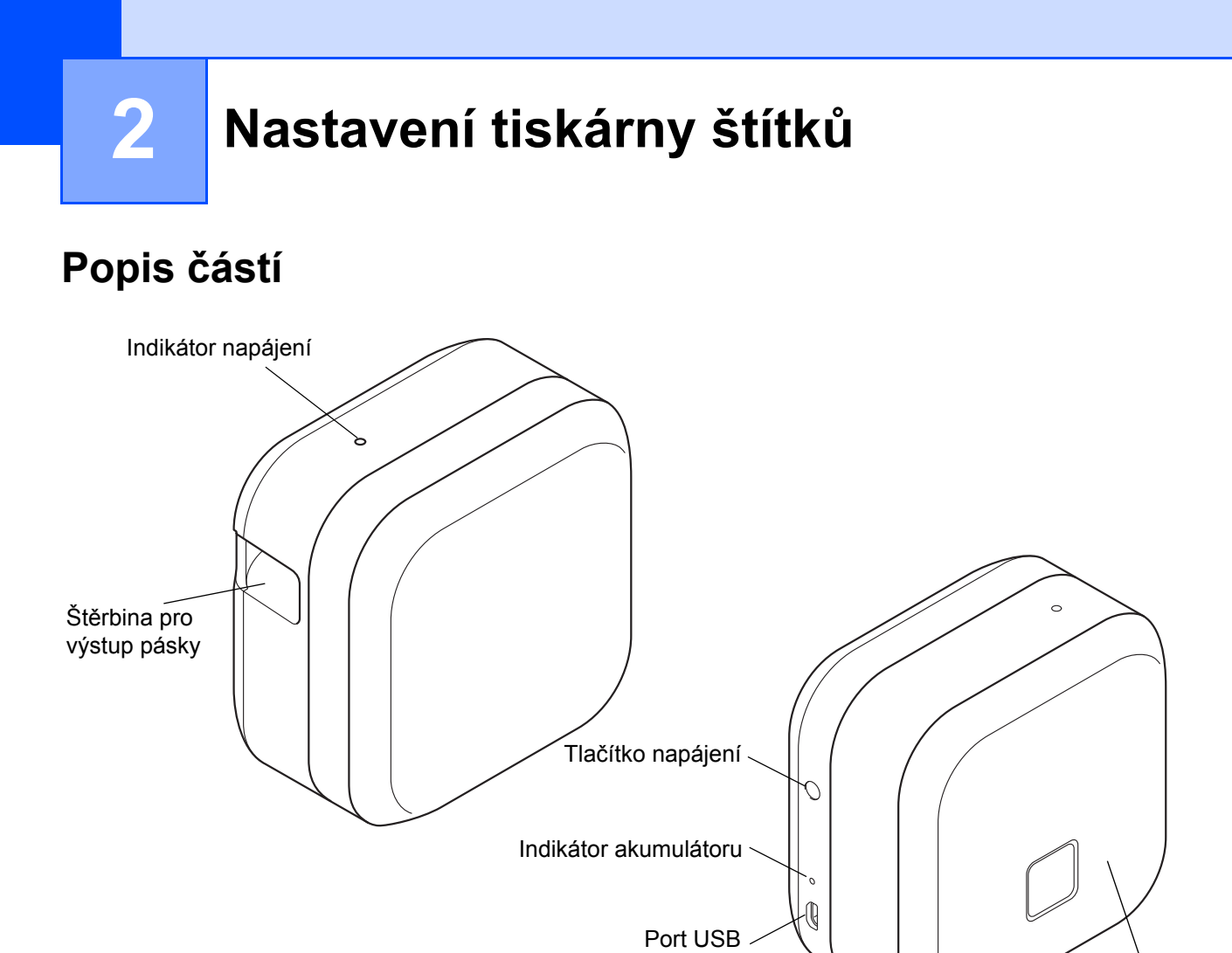

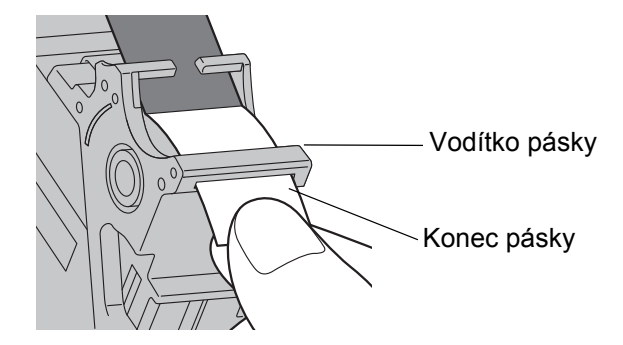

Kryt kazety

## Vložení kazety s páskou

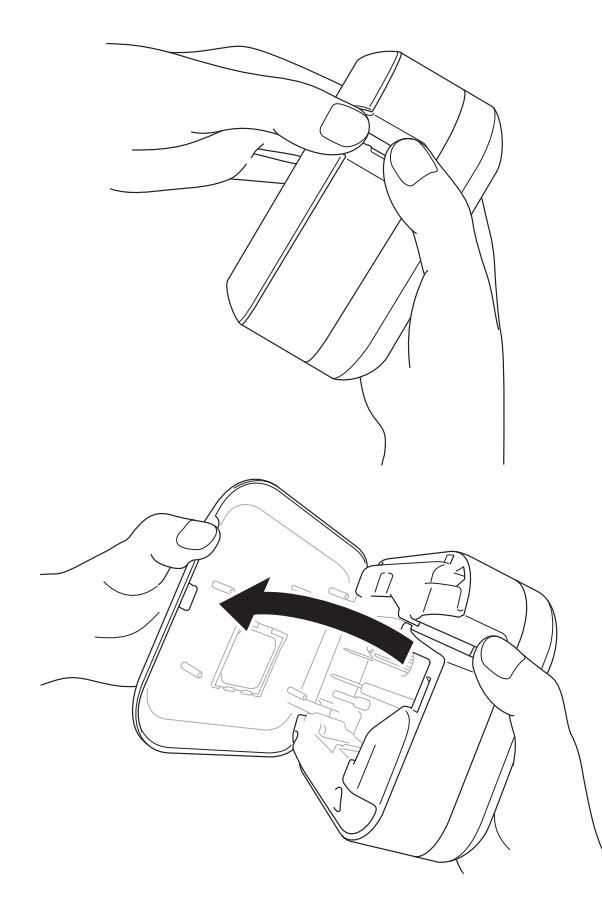

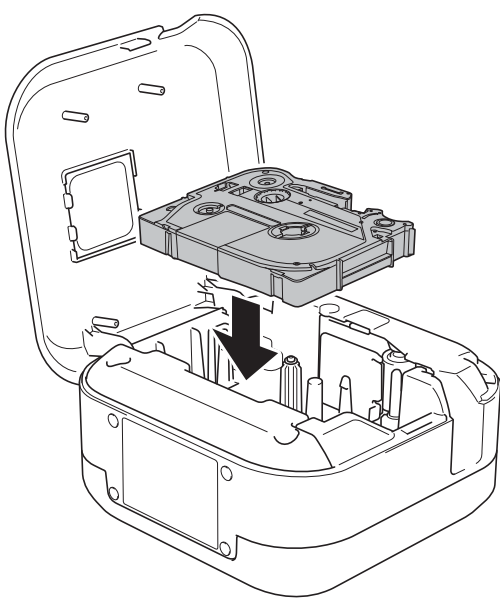

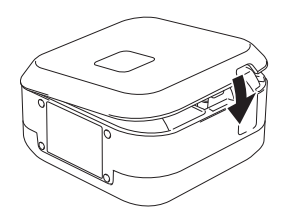

Vsuňte prsty do štěrbiny pro výstup pásky.

Otevřete kryt kazety posunutím štěrbiny pro výstup pásky doleva.

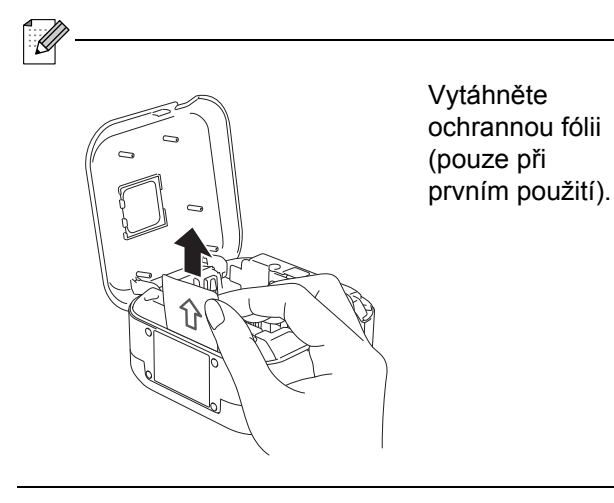

Přesvědčte se, že páska je namířena na štěrbinu pro výstup pásky a jemně zatlačte kazetu s páskou do tiskárny štítků, dokud nezapadne na místo.

 Ujistěte se, že je páska napnutá a nedochází k jejímu prověšení. Prověšení napravíte vytažením konce pásky z vodítka pásky.

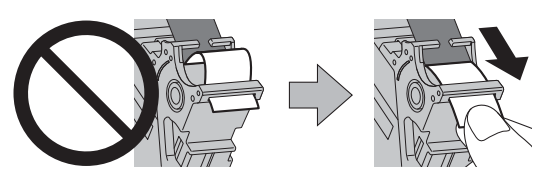

 Při instalaci nebo vyjímání kazety s páskou se ujistěte, že se páska nezachytila na tiskárně štítků.

Zavřete kryt kazety.

## Nabíjení akumulátoru

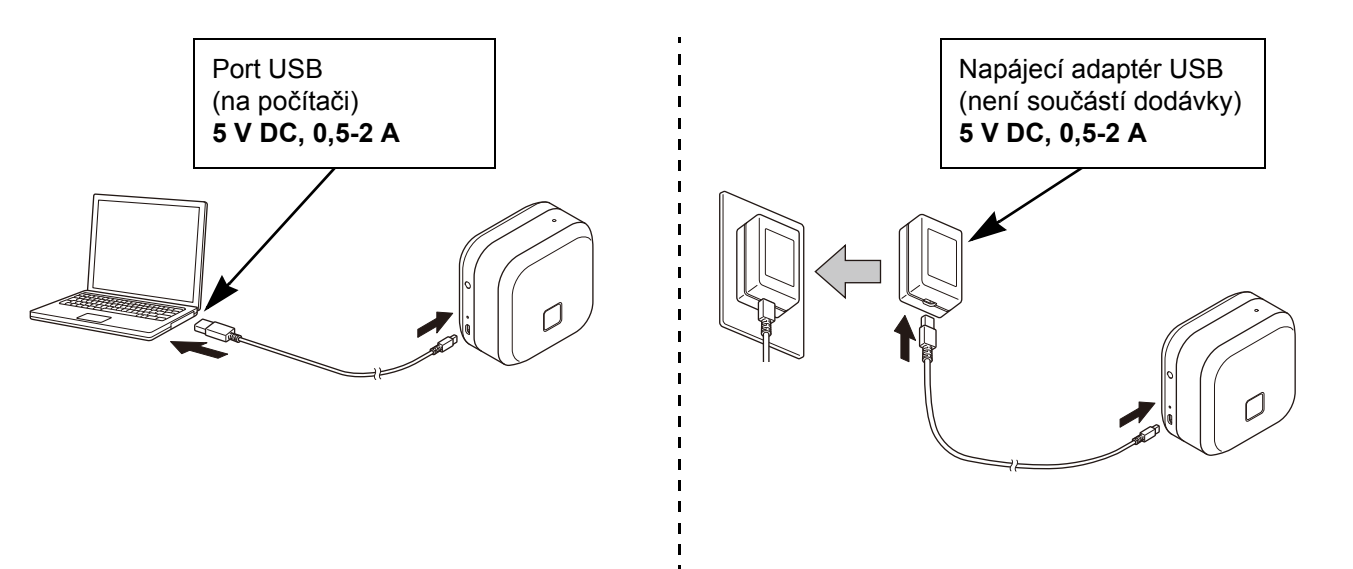

Připojte tiskárnu štítků k počítači pomocí dodávaného kabelou USB nebo připojte kabel USB k napájecímu adaptéru USB vhodnému pro nabíjení mobilních zařízení a připojte adaptér ke zdroji napájení. Nabíjejte, dokud nezhasne indikátor akumulátoru.

- · Používejte přiložený kabel USB.
- Pokud akumulátor nabíjíte pomocí počítače, ujistěte se, že je počítač zapnutý.

#### Poznámky k používání dobíjecího li-ionového akumulátoru

 Akumulátor je třeba nabíjet v prostředí o teplotě 10 až 35 °C, jinak se nebude nabíjet a indikátor akumulátoru zůstane rozsvícený.

 Pokud tiskárnu štítků používáte k tisku, podávání nebo provádění jiných operací během nabíjení, nabíjení se může zastavit, i když akumulátor není zcela nabitý. Nabíjení pokračuje, jakmile je operace dokončena.

#### Vlastnosti dobíjecího li-ionového akumulátoru

Chcete-li dosáhnout nejvyššího výkonu a nejdelší životnosti dobíjecího li-ionového akumulátoru, během dlouhodobého uskladnění tiskárny štítků:

Proveďte každých šest měsíců nabití.

Skladujte přístroj na chladném, suchém místě z dosahu přímého slunečního světla, při teplotě mezi 10 a 35 °C.

### Vyjmutí baterie při výměně nebo likvidaci

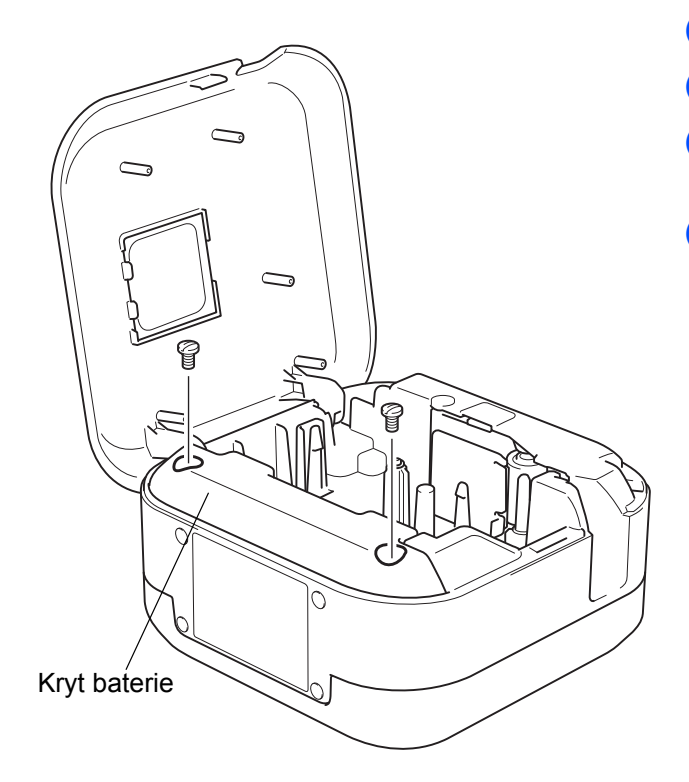

- 1 Vypněte tiskárnu štítků.
- Otevřete kryt kazety.
- Pomocí plochého šroubováku odstraňte dva šroubky z krytu baterie.
- 4 Vyjměte baterii.

ß

- Baterie likvidujte v příslušném sběrném místě. Nezapomínejte dodržovat všechny platné místní předpisy.
- Pokud baterii ukládáte nebo likvidujete, zabalte kontakty pomocí přilnavé celofánové pásky, abyste zabránili zkratu.

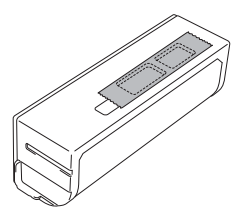

### **▲ NEBEZPEČÍ**

Akumulátor nelikvidujte spolu s domácím odpadem. Hrozí poškození životního prostředí, výbuch nebo požár.

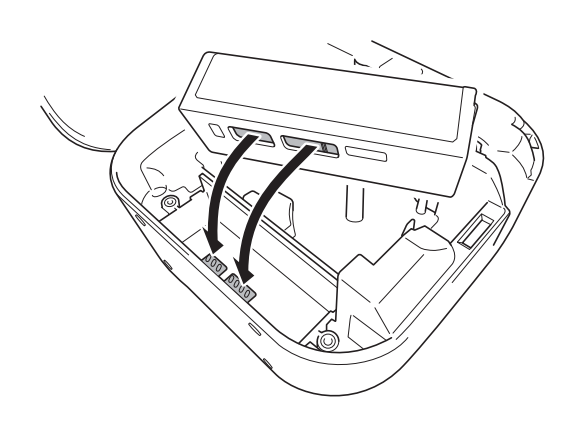

- 5 Při opětovném vkládání akumulátoru se ujistěte, že se jeho kontakty dotýkají kontaktů uvnitř krytu akumulátoru.
- 6 Nasaďte kryt baterie, vložte šroubky a znovu je utáhněte plochým šroubovákem.
- 7 Zavřete kryt kazety.

## Zapnutí a vypnutí napájení

| Zapnutí | Stiskněte tlačítko napájení.                                                 |
|---------|------------------------------------------------------------------------------|
| Vypnutí | Stiskněte a podržte tlačítko napájení, dokud se indikátor napájení nezhasne. |

## Tisk z mobilního zařízení

Stáhněte si aplikace P-touch z obchodu App Store nebo Google Play™.

| iPrint&Label         | laber<br>brother | Vytváření štítků ke komerčnímu využití, včetně<br>čárových kódů, štítků na kancelářské vybavení<br>a štítků na záložky šanonů. |
|----------------------|------------------|----------------------------------------------------------------------------------------------------|
| P-touch Design&Print | brother          | Návrh a vytváření stylových štítků pro práci<br>i domácnost.                                                                   |

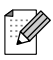

- Dvojím rychlým stiskem tlačítka napájení posunete a odstřihnete pásku.
- Pokud je vybraná volba Automatické odstřihnutí, minimální délka tisku je 25 mm.
- Před každým prvním výtiskem zavede tiskárna štítků přibližně 25 mm prázdné pásky.
- Pokud tisknete více štítků kratších než 25 mm, doporučujeme nepoužívat volbu Automatické odstřihnutí. Ušetříte tím pásku.

## Spárování tiskárny štítků s mobilním zařízením

| K Bluetooth                                                         |            | K Blueto      | oth |
|---------------------------------------------------------------------|------------|---------------|-----|
|                                                                     |            |               |     |
| Bluetooth                                                           | $\bigcirc$ | Bluetooth     |     |
|                                                                     |            |               |     |
| en den stelle stelle horsen som som som som som som som som som som |            |               |     |
|                                                                     |            | PT-P710BT**** |     |

#### Na mobilním zařízení:

ſ

- Přejděte do nabídky nastavení a ujistěte se, že je volba Bluetooth<sup>®</sup> zapnutá.
- 2 Zvolte PT-P710BT\*\*\*\* (\*\*\*\* jsou poslední čtyři číslice výrobního čísla vaší tiskárny štítků. Výrobní číslo přístroje se nachází uvnitř krytu kazety, pod kazetou s páskou TZe).
  - Budete-li vyzváni k zadání PIN kódu, zadejte "0000".
  - · Pokyny k párování se mohou mírně lišit v závislosti na vašem mobilním zařízení.
  - Jestliže mobilní zařízení nedokáže tiskárnu štítků vyhledat, tiskárna štítků již může být připojena k jinému zařízení.
     Je-li tomu tak, vypněte funkci Bluetooth na příslušné zařízení nebo tiskárnu štítků vypněte a znovu zapněte.
  - Tato tiskárna štítků nepodporuje připojení Wi-Fi.
  - Pokud mobilní zařízení tiskárnu štítků nenajde, ujistěte se, že tiskárna štítků není v režimu spánku.

4 Tisk z počítače

Navštivte stránku install.brother a nainstalujte ovladač tiskárny a aplikaci P-touch Editor dle pokynů na obrazovce.

| Lze zvolit instalaci následujícího<br>programu:          | Funkce                                                                                                    |  |  |
|----------------------------------------------------------|----------------------------------------------------------------------------------------------------|--|--|
| Ovladač tiskárny                                         | Program potřebný k tisku z tiskárny štítků.                                                                                                    |  |  |
| P-touch Editor                                           | Program k tvorbě štítků určený pro počítače. Tato aplikace je vybavena<br>vestavěnými kreslicími nástroji, které vám umožňují tisknout širokou<br>škálu štítků se složitými rozvrženími s texty používajícími různé fonty<br>a styly, s rámečky, importovanými obrázky, čárovými kódy atd. |  |  |
| P-touch Update Software                                  | Aktualizace aplikací na nejnovější verzi.<br>Chcete-li aktualizovat aplikaci P-touch Editor pro počítače Mac,<br>navštivte stránku <u>support.brother.com</u>                                                                                                    |  |  |
| Printer Setting Tool<br>(Nástroj pro nastavení tiskárny) | Konfigurace nastavení pro tiskárnu štítků.                                                                                                    |  |  |

## Windows

### Vytváření štítků pomocí programu P-touch Editor

- 1 Připojte tiskárnu štítků k počítači pomocí dodaného kabelu USB.
- 2 Dvakrát klikněte na ikonu P-touch Editor Ø na ploše.
- 3 Vytvořte nové rozvržení nebo otevřete existující.
- 4 Dle potřeby zvolte režim:

#### \_≝ Snap

| Express | Professional |
|---------|--------------|
|---------|--------------|

| Režim        | Režim Funkce                                                                                                    |     | Jak tisknout                              |
|--------------|----------------------------------------------------------------------------------------------------|-----|-------------------------------------------|
|              | V tomto režimu lze rychle vytvářet                                                                                                    | Ano | Klikněte na ikonu tisku 🗖 > Tisk          |
| Express      | a obrázky.                                                                                                    | Ano | Nabídka <b>Soubor &gt; Tisk &gt; Tisk</b> |
|              | V tomto režimu lze vytvářet rozvržení                                                                                                    | Ne  | Klikněte na ikonu tisku 同                 |
| Professional | pomocí široké nabídky pokročilých                                                                                                    | Ano | Nabídka <b>Soubor &gt; Tisk &gt; Tisk</b> |
|              | nástrojů a voleb.                                                                                                    | Ano | Klikněte na ikonu tisku 뒇 > Tisk          |
| Snap         | Tento režim vám umožňuje kdykoli<br>vytvářet vlastní rozvržení<br>prostřednictvím panely P-touch Snap<br>zobrazené na monitoru.<br>• Funkce zachycení obrazovky<br>• Funkce přetažení<br>• Funkce Tisk textu | Ne  | Klikněte na ikonu tisku 🕞                 |

| Možnosti                | Funkce (u některých voleb je možný vícenásobný výběr)                                                                       |
|-------------------------|----------------------------------------------------------------------------------------------------|
| Automatické odstřihnutí | Automaticky odstřihne každý štítek.                                                                                         |
| Řetězový tisk           | Umožňuje ušetřit pásku tím, že neodstřihne poslední štítek.                                                                 |
| Speciální štítek        | Posune pásku k manuálnímu odstřihu. Použijte pro speciální pásky, např. zažehlovací<br>pásky nebo extrémně adhezivní pásky. |
| Zrcadlový tisk          | Převrácení tisku.                                                                                                    |

- Dvojím rychlým stiskem tlačítka napájení posunete a odstřihnete pásku.
- Pokud je vybraná volba Automatické odstřihnutí, minimální délka tisku je 25 mm.
- Před každým prvním výtiskem zavede tiskárna štítků přibližně 25 mm prázdné pásky.
- Pokud tisknete více štítků kratších než 25 mm, doporučujeme nepoužívat volbu Automatické odstřihnutí. Ušetříte tím pásku.
- Průvodce tvorbou kabelových štítků vám umožňuje vytvářet rozvržení pro označování elektrických zařízení.
- Tato tiskárna štítků nepodporuje připojení Bluetooth k počítači.

#### Výběr rozvržení

Dvakrát klikněte na ikonu rozvržení.

Vyberte ikonu rozvržení a poté klikněte na symbol šipky 🕥.

#### Změna nastavení aplikace P-touch Editor při spuštění

- Klikněte na nabídku Nástroje a vyberte volbu > Možnosti.
  - V okně Možnosti zvolte položku Obecné a vyberte požadované nastavení při spuštění v oblasti Operace.

#### Konfigurace nastavení pomocí Nástroje pro nastavení tiskárny

- Připojte tiskárnu štítků k počítači pomocí dodaného kabelu USB.
- 2 Spusťte Nástroj pro nastavení tiskárny.

| Verze operačního systému | Spuštění                                                                                        |  |  |
|--------------------------|-------------------------------------------------------------------------------------------------|--|--|
| Windows 7                | Start > Všechny programy > Brother > Label & Mobile Printer ><br>Nástroj pro nastavení tiskárny |  |  |
| Windows 8<br>Windows 8.1 | Aplikace > Nástroj pro nastavení tiskárny                                                       |  |  |
| Windows 10               | Start > Brother > Nástroj pro nastavení tiskárny                                                |  |  |

#### 3 Klikněte na Nastavení zařízení.

Následující nastavení lze změnit:

| Automatické zapnutí<br>napájení          | Nakonfigurujte, zda se má tiskárna štítků automaticky zapnout po připojení napájecího adaptéru USB nebo počítače.  |
|------------------------------------------|----------------------------------------------------------------------------------------------------|
| Automatické vypnutí<br>napájení          | Nastavte, po jaké době se tiskárna štítků automaticky vypne po připojení napájecího<br>adaptéru USB nebo počítače. |
| Automatické vypnutí<br>napájení (Li-ion) | Nastavte dobu, po které se tiskárna štítků automaticky vypne.                                                      |
| Obsah                                    | Nakonfigurujte informace tiskárně štítků, které mají být vytištěny.                                                |
| Nastavení délky                          | Upravte délku vytištěného štítku tak, aby odpovídala délce štítku zobrazeného na počítači.                         |

4 Klikněte na položku Použít > Konec.

Klikněte na tlačítko Konec v hlavním okně.

Během změny nastavení neprovádějte jiné úlohy.

Přesvědčte se, zda se tiskárna štítků, kterou chcete konfigurovat, objevila vedle položky Tiskárna. Pokud se objeví jiná tiskárna štítků, vyberte vaši tiskárnu štítků z rozevíracího seznamu.

### Použití změn nastavení na více tiskáren štítků

- Po použití nastavení na první tiskárnu štítků odpojte tiskárnu štítků od počítače.
- Připojte k počítači druhou tiskárnu štítků.
- 3 Zvolte nově připojenou tiskárnu štítků v rozevíracím seznamu Tiskárna.
- 4 Klikněte na Použít.

Opakujte kroky 1 až 4 pro všechny tiskárny štítků, jejichž nastavení chcete změnit.

- Chcete-li uložit aktuální nastavení do souboru, klikněte na nabídku Soubor > Export.
- Stejná nastavení lze použít na další tiskárny štítků. Klikněte na nabídku Soubor > Import a poté vyberte vyexportovaný soubor.

na ploše.

### Update softwaru

- 1 Dvakrát klikněte na ikonu P-touch Update Software
- 2) Klikněte na ikonu Aktualizace programového vybavení počítače 🗔
- 3 Vyberte položky Tiskárna a Jazyk, zaškrtněte políčka u programu, který chcete aktualizovat, a poté klikněte na tlačítko Instalovat.

| 4          |   |   | _ | - | ~      |
|------------|---|---|---|---|--------|
| <b>6</b> . |   |   |   | λ | $\sim$ |
|            |   | 2 | Z | / | 11     |
|            | ÷ | 2 | 1 | 1 | 1      |
| •          | 1 | C | 5 | 1 |        |

U

Zavřete všechny ostatní aplikace Brother.

#### Aktualizace firmwaru

Zapněte tiskárnu štítků a připojte ji k počítači pomocí dodaného kabelu USB.

2 Dvakrát klikněte na ikonu P-touch Update Software 栏 na ploše.

- 3 Klikněte na ikonu Aktualizace přístroje 🗔 .
- 4 Vyberte možnost Tiskárna, zkontrolujte, že je zobrazena zpráva Přístroj je správně připojen. a poté klikněte na tlačítko OK.
- 5 Vyberte položku Jazyk, zaškrtněte políčka u firmwaru, který chcete aktualizovat, a poté klikněte na tlačítko Přenos.
- 6 Klikněte na položku Start.
- - Během aktualizace nevypínejte tiskárnu ani neodpojujte kabel USB.
  - · Zavřete všechny ostatní aplikace Brother.

## Мас

### Vytváření štítků pomocí programu P-touch Editor

- Připojte tiskárnu štítků k počítači pomocí dodaného kabelu USB.
- 2 Klikněte na položku Macintosh HD > Aplikace > P-touch Editor.
- 3 Vyberte novou šablonu nebo kategorii šablon.
- Dvojím rychlým stiskem tlačítka napájení posunete a odstřihnete pásku.
- Pokud je vybraná volba Automatické odstřihnutí, minimální délka tisku je 25 mm.
- Před každým prvním výtiskem zavede tiskárna štítků přibližně 25 mm prázdné pásky.
- Pokud tisknete více štítků kratších než 25 mm, doporučujeme nepoužívat volbu Automatické odstřihnutí. Ušetříte tím pásku.
- Tato tiskárna štítků nepodporuje připojení Bluetooth k počítači.

#### Konfigurace nastavení pomocí Printer Setting Tool

- 1 Připojte tiskárnu štítků k počítači pomocí dodaného kabelu USB.
- 2 Klikněte na položku Macintosh HD > Aplikace > Brother > Printer Setting Tool (Nástroj pro nastavení tiskárny) > Printer Setting Tool (Nástroj pro nastavení tiskárny).
- 3 Vyberte některou z karet nastavení a poté nakonfigurujte nastavení.
- Klikněte na položku Apply Settings to the Printer (Použít nastavení pro tiskárnu).
- 5 Klikněte na Exit (Konec).
- - Přesvědčte se, zda se tiskárna štítků, kterou chcete konfigurovat, objevila vedle položky Printer (Tiskárna).
     Pokud se objeví jiná tiskárna štítků, vyberte správnou tiskárnu štítků z rozevíracího seznamu.
  - · Během změny nastavení neprovádějte jiné úlohy.

| Auto Power On<br>(Automatické zapnutí<br>napájení)                    | Nakonfigurujte, zda se má tiskárna štítků automaticky zapnout po připojení<br>napájecího adaptéru USB nebo počítače. |
|-----------------------------------------------------------------------|----------------------------------------------------------------------------------------------------|
| Auto Power Off<br>(Automatické vypnutí<br>napájení)                   | Nastavte, po jaké době se tiskárna štítků automaticky vypne po připojení napájecího<br>adaptéru USB nebo počítače.   |
| Auto Power Off (Li-ion)<br>(Automatické vypnutí<br>napájení (Li-ion)) | Nastavte dobu, po které se tiskárna štítků automaticky vypne.                                                        |
| Length Adjustment<br>(Nastavení délky)                                | Upravte délku vytištěného štítku tak, aby odpovídala délce štítku zobrazeného<br>na počítači.                        |

Ø

### Použití změn nastavení na více tiskáren štítků

- Po použití nastavení na první tiskárnu štítků odpojte tiskárnu štítků od počítače.
- Připojte k počítači druhou tiskárnu štítků.
- 3 Zvolte nově připojenou tiskárnu štítků v rozevíracím seznamu Printer (Tiskárna).

Klikněte na položku Apply Settings to the Printer (Použít nastavení pro tiskárnu).

Opakujte kroky 1) až 4 pro všechny tiskárny štítků, jejichž nastavení chcete změnit.

- Chcete-li uložit aktuální nastavení do souboru, klikněte na Export.
- Stejná nastavení lze použít na další tiskárny štítků. Klikněte na položku Import a poté vyberte vyexportovaný soubor.

#### Aktualizace firmwaru

- Zapněte tiskárnu štítků a připojte ji k počítači pomocí dodaného kabelu USB.
- Klikněte na položku Macintosh HD > Aplikace > P-touch Update Software.
- 3 Klikněte na položku **Machine update** (Aktualizace přístroje).
- Vyberte možnost Printer (Tiskárna), zkontrolujte, že je zobrazena zpráva The machine is connected correctly. (Přístroj je správně připojen.) a poté klikněte na tlačítko OK.
- 5 Vyberte položku Language (Jazyk), zaškrtněte políčka u firmwaru, který chcete aktualizovat, a poté klikněte na tlačítko Transfer (Přenos).
- 6 Klikněte na položku Start.
- - Během aktualizace nevypínejte tiskárnu ani neodpojujte kabel USB.
  - · Zavřete všechny ostatní aplikace Brother.

## Příloha

## Údržba

Před prováděním jakékoli údržby odpojte kabel USB a tiskárnu štítků vypněte.

### Čištění vnějšku tiskárny štítků

Abyste odstranili nečistoty nebo prach, otřete vnější povrch tiskárny štítků měkkým, suchým hadříkem. Je-li tiskárna štítků výrazně znečištěná, otřete ji hadříkem navlhčeným ve vodě.

Nepoužívejte ředidla nebo činidla, jako je benzen, ředidlo nebo alkohol. Mohly by poškodit povrch tiskárny štítků.

### Čištění tiskové hlavy

Pruhy nebo znaky špatné kvality na vytištěných štítcích obvykle znamenají, že je znečištěna tisková hlava. Můžete buď použít volitelnou speciální čisticí kazetu na tiskovou hlavu (TZe-CL4), nebo tiskovou hlavu jemně očistit bavlněnou tyčinkou.

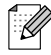

Vložte čisticí kazetu na tiskovou hlavu do tiskárny štítků a dvakrát rychle stiskněte tlačítko napájení. Při každém čisticím cyklu se zavede přibližně 25 mm pásky. Pokud po třech opakováních tohoto postupu problém není vyřešen, obraťte se na zákaznický servis Brother.

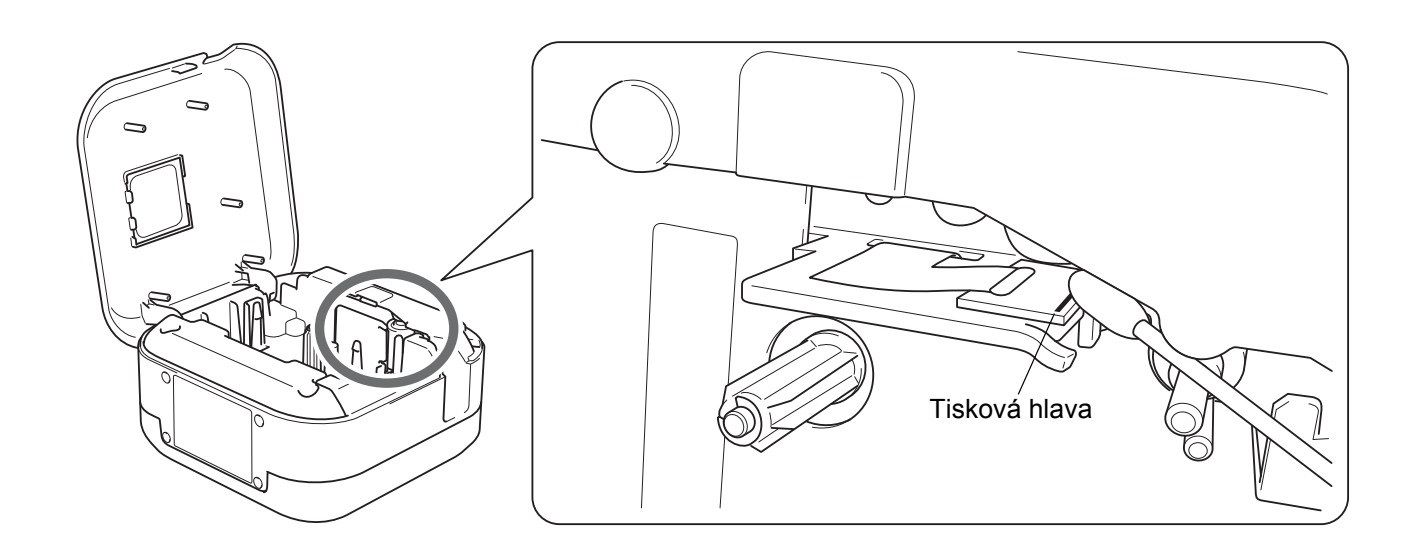

Nedotýkejte se tiskové hlavy. Mohli byste se popálit.

## Čištění odstřihu pásky

Po opakovaném používání se může na noži odstřihu nahromadit lepidlo z pásky, což nůž otupí a páska se může v odstřihu zasekávat. Otřete nůž odstřihu pomocí bavlněné tyčinky namočené v etanolu nebo isopropylalkoholu.

## **A UPOZORNĚNÍ**

Nedotýkejte se ani nevkládejte prsty pod nůž odstřihu.

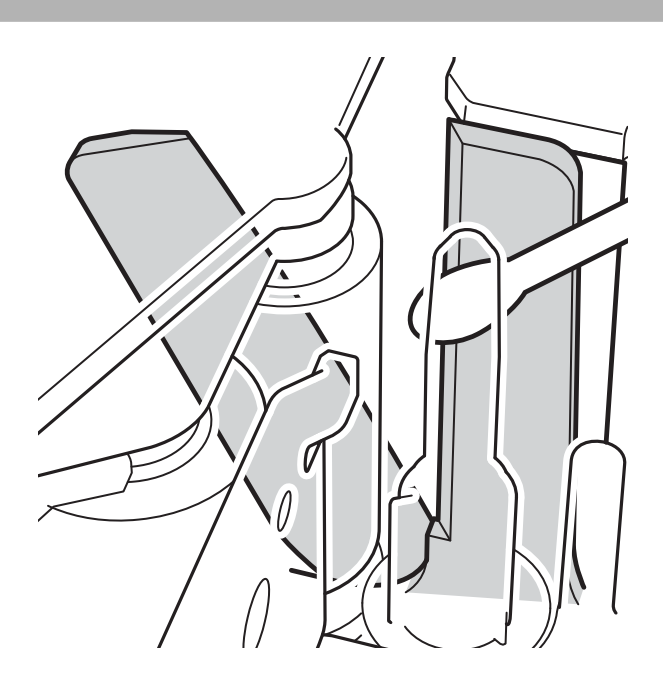

## Odstraňování problémů

## Indikace LED

| Indikátor<br>napájení | Svit/blikání                                | Stav                                                                 |
|-----------------------|---------------------------------------------|----------------------------------------------------------------------|
|                       | 0.11                                        | <ul> <li>Připojení Bluetooth bylo navázáno</li> </ul>                |
|                       | Sviti                                       | • Posuv nebo odstrin pasky<br>• Tisk                                 |
| Zelená                | Bliká<br>(půlo plyvnodový á intervolví)     | <ul> <li>Přijímání dat z mobilního zařízení nebo počítače</li> </ul> |
|                       | (pulsekundove intervaly)                    | Prenos programu                                                      |
|                       | 3 sekundy svítí a poté<br>1 sekundu nesvítí | Pohotovostní režim                                                   |
| Oranžová              | Svítí                                       | Inicializace                                                         |
|                       | Bliká<br>(půlsekundové intervaly)           | Chlazení                                                             |

| Indikátor<br>akumulátoru | Svit/blikání                                  | Stav                                                                                     |
|--------------------------|-----------------------------------------------|------------------------------------------------------------------------------------------|
|                          | Nesvítí                                       | Plně nabito                                                                              |
|                          | Svítí                                         | Nabíjení                                                                                 |
| Oranžová                 | 3 sekundy nesvítí a poté<br>půl sekundy svítí | V akumulátoru zbývá jen polovina energie.                                                |
|                          | 2 sekundy nesvítí a poté<br>dvakrát blikne    | Nízký stav nabití akumulátoru.                                                           |
|                          | Bliká<br>(půlsekundové intervaly)             | Nedostatek energie nebo chyba akumulátoru.<br>Problém vyřešte podle následující tabulky. |

## Odstraňování problémů – indikátory

| Indikátor<br>napájení | Svit/<br>blikání                                         | Stav                                                                                                    | Jak vymazat<br>chybu                                                                                     | Řešení                                                                                                    |
|-----------------------|----------------------------------------------------------|----------------------------------------------------------------------------------------------------|----------------------------------------------------------------------------------------------------|----------------------------------------------------------------------------------------------------|
| Červená               | Blikne dvakrát za<br>sekundu a poté<br>1 sekundu nesvítí | <ul> <li>Nedostatečné nabití</li> <li>Chyba baterie</li> </ul>                                                                                                    |                                                                                                    | Dobijte baterii.<br>Pokud problém stále není vyřešen,<br>vyměňte baterii.                                                                                     |
|                       | Bliká (sekundové<br>intervaly)                           | <ul> <li>Není vložena žádná kazeta<br/>s páskou.</li> <li>Je vložena nesprávná<br/>kazeta s páskou.</li> <li>Je vložena nekompatibilní<br/>kazeta s páskou.</li> </ul> | Lehce stiskněte<br>tlačítko napájení.                                                                    | Vložte správnou kazetu s páskou.                                                                                                    |
|                       |                                                          | Chyba, příliš vysoká teplota                                                                                                    | -                                                                                                    | Chvíli počkejte a poté to zkuste<br>znovu, jakmile indikátor napájení<br>zezelená.                                                                            |
|                       |                                                          | Chyba při přenosu dat                                                                                                    | Restartujte<br>tiskárnu štítků.                                                                          | V případě použití mobilního<br>zařízení:<br>Proveďte připojení Bluetooth.<br>V případě použití počítače:<br>• Znovu připojte kabel USB.<br>• Změňte port USB. |
|                       |                                                          | Chyba odstřihu                                                                                                    | Restartujte tiskárnu štítků.                                                                             |                                                                                                    |
|                       | Svítí                                                    | Chyba přenosu programu                                                                                                    | Přeneste program znovu.<br>Pokud problém stále není vyřešen, kontaktujte<br>zákaznický servis Brother.   |                                                                                                    |
|                       | Bliká (intervaly<br>0,3 sekundy)                         | Chyba systému                                                                                                    | Obraťte se na zákaznický servis Brother.<br>(Vzorec blikání se po stisku tlačítka napájení m<br>změnit.) |                                                                                                    |

#### Příloha

#### Pokud potřebujete další pomoc, navštivte stránku support.brother.com

| Problém                                                                                                    | Řešení                                                                                                    |
|----------------------------------------------------------------------------------------------------|----------------------------------------------------------------------------------------------------|
| Tiskárna štítků netiskne.                                                                                                    | <ul> <li>Zkontrolujte, zda je správně vložená kazeta s páskou.</li> <li>Jestliže je kazeta s páskou prázdná, vyměňte ji.</li> <li>Zkontrolujte, zda je řádně uzavřený kryt kazety.</li> <li>Zkontrolujte, zda je akumulátor dostatečně nabitý.</li> <li>Ověřte, zda je tiskárna štítků zapnutá.</li> <li>Zkontrolujte, zda mobilní zařízení není v režimu spánku.</li> <li>Zkontrolujte, zda je zapnuto nastavení Bluetooth na mobilním zařízení.</li> <li>Zkontrolujte, zda je tiskárna štítků připojená k mobilnímu zařízení pomocí funkce Bluetooth.</li> <li>Zkontrolujte, zda je tiskárna štítků vybraná v aplikaci P-touch.</li> <li>Zkontrolujte, zda je tiskárna štítků není spárovaná s jiným zařízením.</li> <li>Ujistěte se, zda jsou tiskárna štítků a vaše mobilní zařízení dostatečně blízko k sobě, aby byla možná komunikace.</li> <li>Ujistěte se, že se blízkosti nenacházejí žádná zařízení vysílající rádiový signál (např. mikrovlnná trouba).</li> <li>V případě tisku z počítače zkontrolujte, zda je nainstalován správný ovladač tiskárny.</li> <li>Pokud tisknete z počítače, připojte tiskárnu štítků k počítači pomocí dodaného kabelu USB.</li> <li>Zkontrolujte, zda štítek není prázdný.</li> </ul> |
| <ul> <li>Páska se nepodává správně.</li> <li>Páska se zasekává uvnitř<br/>tiskárny štítků.</li> </ul>                            | <ul> <li>Pokud je páska ohnutá, odstřihněte ohnutou část.</li> <li>Pokud se páska zasekne, vyjměte kazetu s páskou, opatrně vytáhněte zaseknutou pásku a odstřihněte ji.</li> <li>Zkontrolujte, zda se konec pásky posouvá zpod vodítka pásky.</li> <li>Přesvědčte se, že páska míří na štěrbinu pro výstup pásky.</li> <li>Vyjměte kazetu s páskou a pak ji znovu vložte.</li> </ul>                                                                                                    |
| Chybu způsobenou<br>zaseknutím pásky se nedaří<br>odstranit ani po provedení<br>doporučovaného postupu<br>odstraňování problémů. | Obraťte se na zákaznický servis Brother.                                                                                                    |
| Středem vytištěných štítků<br>probíhá prázdný vodorovný<br>pruh.                                                                 | Pruhy nebo špatně vytištěné štítky obvykle znamenají, že je znečištěná tisková hlava. Viz <i>Údržba: Čištění tiskové hlavy</i> .                                                                                                    |
| Během používání mobilní<br>aplikace došlo k chybě.                                                                               | Přejděte do nabídky nastavení mobilní aplikace > <b>Stránka podpory</b> ><br><b>Nejčastější dotazy a pokyny pro odstraňování potíží</b>                                                                                                    |
| Přeji si zrušit aktuální tiskovou<br>úlohu.                                                                                      | Ujistěte se, že je tiskárna štítků zapnutá, a lehce stiskněte tlačítko napájení.                                                                                                    |

| Problém                                                                                                    | Řešení                                                                                                    |
|----------------------------------------------------------------------------------------------------|----------------------------------------------------------------------------------------------------|
| Došlo k oddělení barvonosné<br>pásky od válečku barvonosné<br>pásky.                                          | Pokud je barvonosná páska poškozená, vyměňte kazetu s páskou.<br>Pokud je v pořádku, ponechte pásku neodstřiženou a vyjměte kazetu s páskou.<br>Poté naviňte uvolněnou barvonosnou pásku zpět na cívku.                                                                                                    |
|                                                                                                    | Cívka                                                                                                    |
| Tiskárna štítků se zastavila při tisku štítku.                                                                | Pokud se objeví pruhovaná páska, znamená to, že jste dosáhli konce pásky.<br>Vyměňte tedy kazetu s páskou.                                                                                                    |
| Během tisku se objevuje<br>pruhovaná páska.                                                                   | Kazeta s páskou je prázdná. Vložte novou kazetu s páskou.                                                                                                    |
| Páska nebyla automaticky<br>odstřižena.                                                                       | Vyberte volbu <b>Automatické odstřihnutí</b> .<br>Pokud používáte speciální pásky, odstřihněte pásku ručně.                                                                                                    |
| Vytištěné čárové kódy nebo<br>QR kódy nelze přečíst.                                                          | <ul> <li>Zkuste použít jiný skener čárových kódů.</li> <li>Zkuste použít jinou aplikaci pro čtení čárových kódů.</li> <li>Vyměňte pásku.</li> <li>Doporučeno: Černý tisk na bílé pásce</li> <li>Pokud je to možné, pomocí aplikace zvětšete čárové kódy nebo QR kódy.</li> </ul>                                                                                                    |
| Na čelním kraji každého<br>vytištěného štítku je přibližně<br>25 mm prázdného místa.                          | Většina štítků TZe má průhlednou laminátovou vrchní vrstvu. Tento trvanlivý laminát pomáhá štítku, aby odolal tření, blednutí a zvlhnutí, takže si zachová ostrý a čitelný vzhled. Proces přidávání této laminátové vrstvy má za následek prázdné místo na čelním okraji. Úpravou okraje štítku nebo neodstřihnutím posledního štítku může dojít ke zmenšení velikosti prázdného místa. |
| <ul> <li>Nemohu tiskárnu štítků zapnout.</li> <li>Když zkouším tisknout, tiskárna štítků se vypne.</li> </ul> | <ul> <li>Baterie je zřejmě vybitá. Nabijte ji.</li> <li>Odstraňte ochrannou fólii. Viz Vložení kazety s páskou</li> </ul>                                                                                                    |
| Baterii nelze nabít.                                                                                          | <ul> <li>Odpojte a znovu připojte kabel USB.</li> <li>Odstraňte ochrannou fólii. Viz Vložení kazety s páskou</li> </ul>                                                                                                    |
| Výdrž baterie je krátká i po<br>úplném nabití.                                                                | Baterie zřejmě dosáhla konce své životnosti. Použijte novou baterii.                                                                                                    |
| Chci zkontrolovat, zda<br>používám nejnovější<br>dostupnou verzi programu.                                    | Windows<br>Pomocí programu P-touch Update Software zkontrolujte, zda používáte nejnovější<br>verzi. Viz Windows: Update softwaru.                                                                                                    |
|                                                                                                    | Viz <u>support.brother.com</u>                                                                                                    |

## Technické údaje o produktu

| Rozměry                   | Přibližně 128 mm (Š) × 67 mm (H) × 128 mm (V)  |                    |  |
|---------------------------|------------------------------------------------|--------------------|--|
| Hmotnost (včetně baterie) | Přibližně 640 g                                |                    |  |
| Provozní teplota          | 10 až 35 °C                                    |                    |  |
| Provozní vlhkost          | 20 až 80 % (bez kondenzace)                    |                    |  |
| Rozhraní                  | Na straně tiskárny štítků<br>(pro Windows/Mac) | USB 2.0 Full Speed |  |
|                           | Verze Bluetooth                                | 2.1+EDR třída 2    |  |

## Ochranné známky

Mac a Macintosh jsou ochranné známky společnosti Apple Inc.

App Store je servisní značka společnosti Apple Inc.

Google Play je ochranná známka společnosti Google LLC.

Slovní značka a loga Bluetooth<sup>®</sup> jsou registrované ochranné známky společnosti Bluetooth SIG, Inc. a jakékoli použití těchto značek společností Brother Industries, Ltd. podléhá licenci.

Wi-Fi je registrovaná ochranná známka společnosti Wi-Fi Alliance®.

Veškeré obchodní názvy a názvy produktů společností, které se objevují na produktech společnosti Brother, v související dokumentaci a dalších materiálech jsou ochranné známky nebo registrované ochranné známky příslušných společností.